## 電子公文系統 問題排除

圖示

說明

**了完化了** A:請先清除瀏覽器的瀏覽歷程記錄,清除快取影像及檔案,再 重新載入來排除。

Q2: 無法順利公文列印,產生錯碼時,如何排除問題? 請先嘗試將擴充功能關閉,再重新載入,後再重新公文列印。

> 總務處文書組製作 2024/2/6

 $O_{1}$ 操作畫面功能 ,顯示不完 列 整時? A : 請先清除瀏覽 歷程記錄,清除 快取影像及檔 案,再重新載入 來排除。

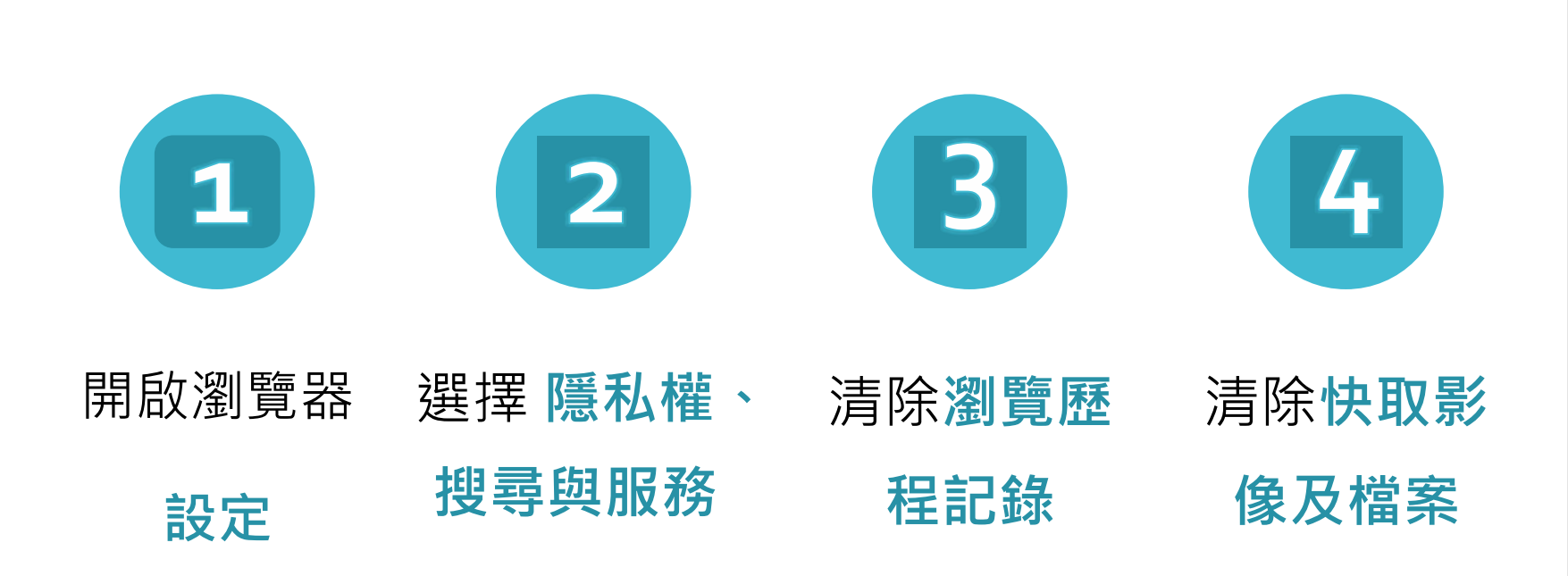

## 1 Chrome 瀏覽器

操作 圖示 說明

|          |                 | ☆ 🛛 🔺 :            |
|----------|-----------------|--------------------|
| -        | 新增分頁            | Ctrl + T           |
| <u>t</u> | 新増視窗            | Ctrl + N           |
| 4        | 新增無痕視窗          | Ctrl + Shift + N   |
| •        | 人員1             | 人員1 >              |
| Ðw       | 密碼和自動填入         | >                  |
| 3        | 記錄              | >                  |
| ¥        | 下載              | Ctrl + J           |
| \$       | 書籤和清單           | >                  |
| Ð        | 擴充功能            | ×                  |
| Ì        | 清除瀏覽資料          | Ctrl + Shift + Del |
| Ð,       | 縮放              | - 100% + 🖸         |
| 5        | 列印              | Ctrl + P           |
| G        | 使用 Google 搜尋這個網 | 頁                  |
| 2        | 翻譯              |                    |
| 0        | 尋找並編輯           | >                  |
| ₿.       | 儲存並分享           | >                  |
| ₿        | 更多工具            | >                  |
| 3        |                 | У.                 |
| ŝ        | 設定              |                    |
| €        | 結束              |                    |

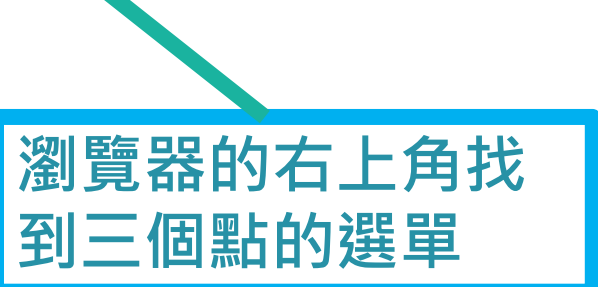

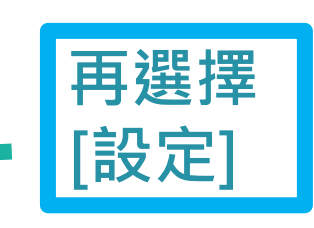

## Chrome 瀏覽器 操作 圖示 說明

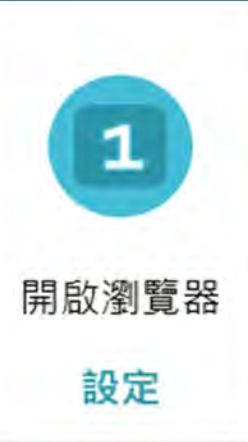

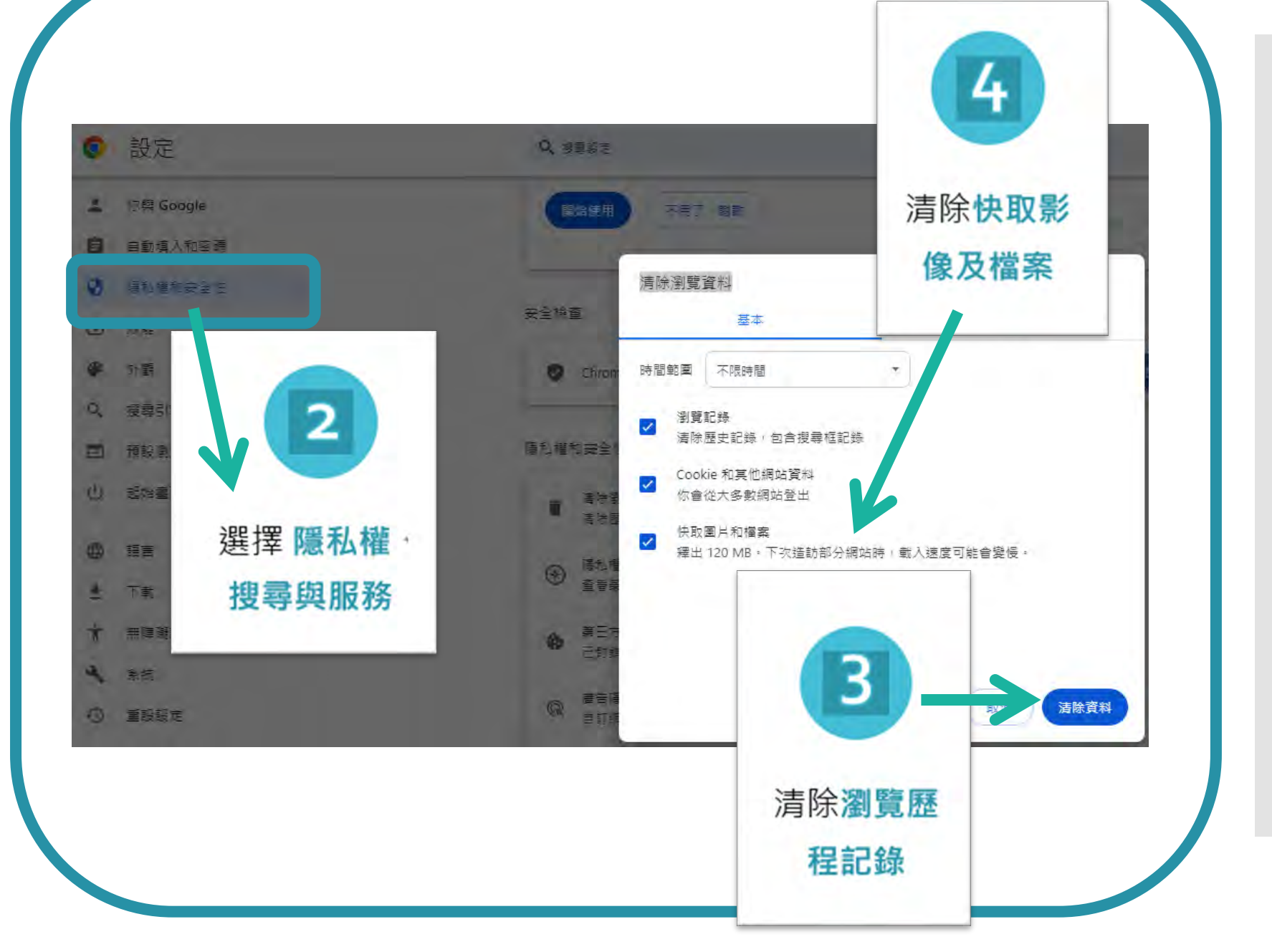

と Edge 瀏覽器

操作 圖示 說明

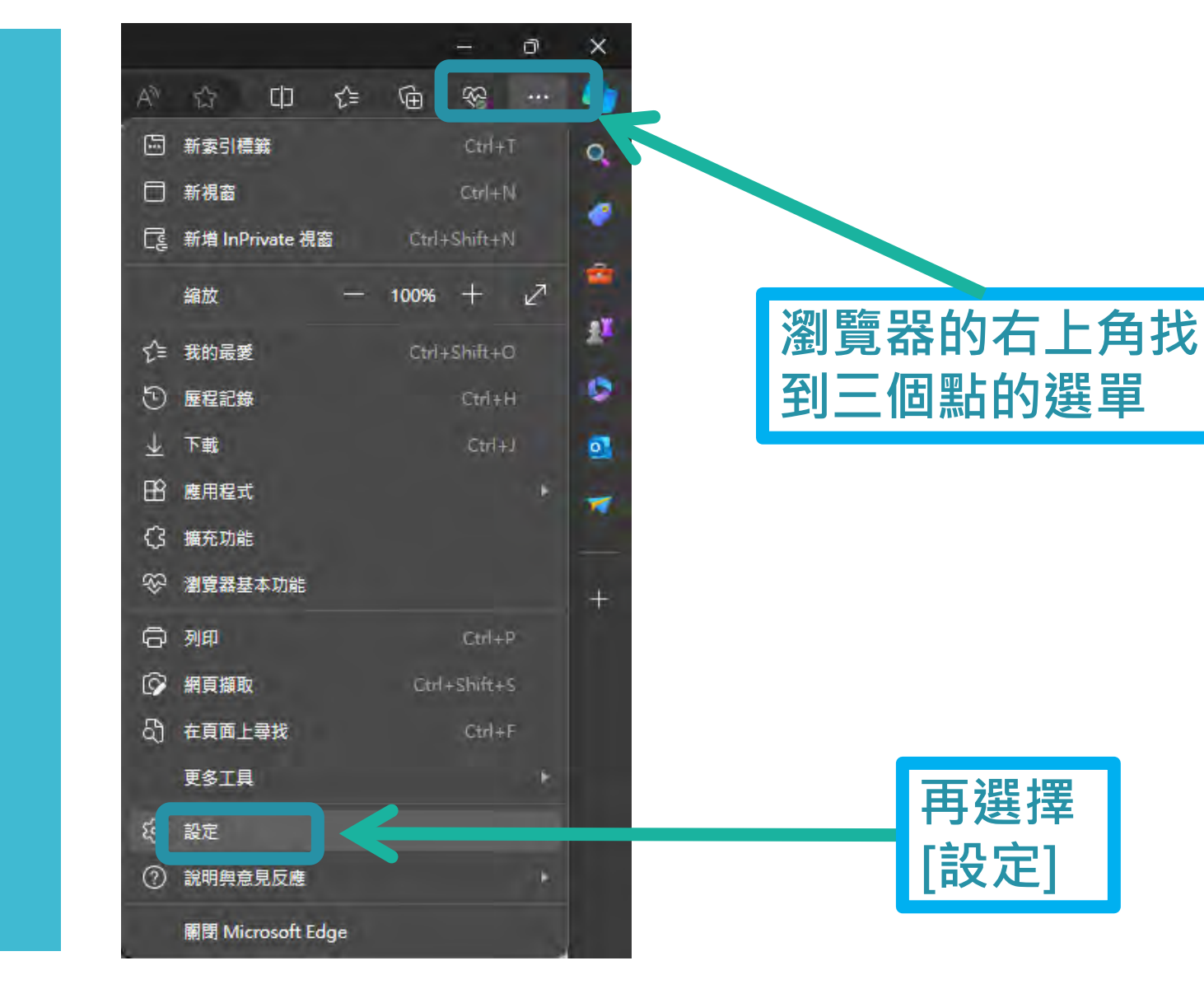

Edge 瀏覽器

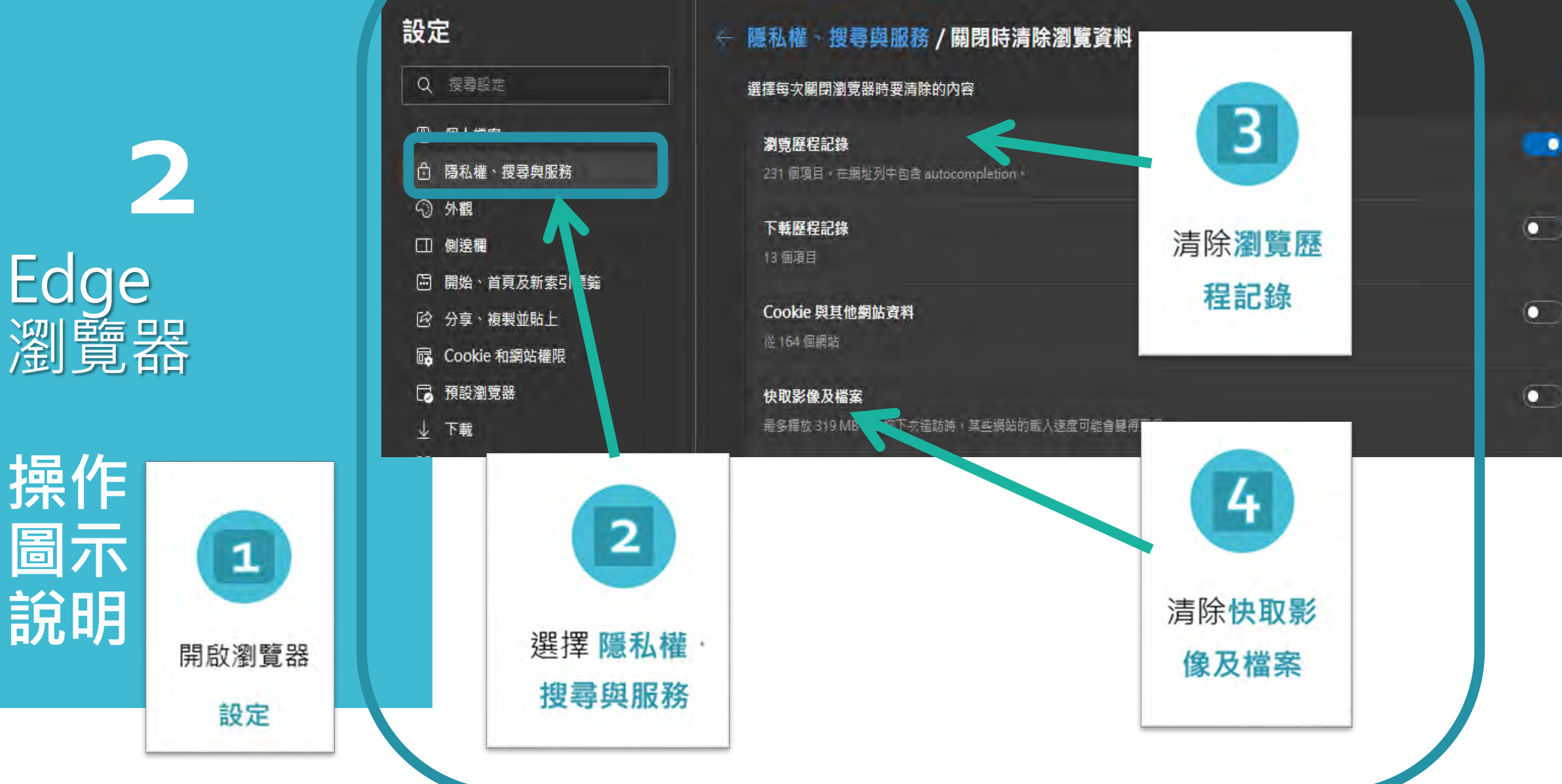

子 Fire Fox 瀏覽器

操作 圖示 說明

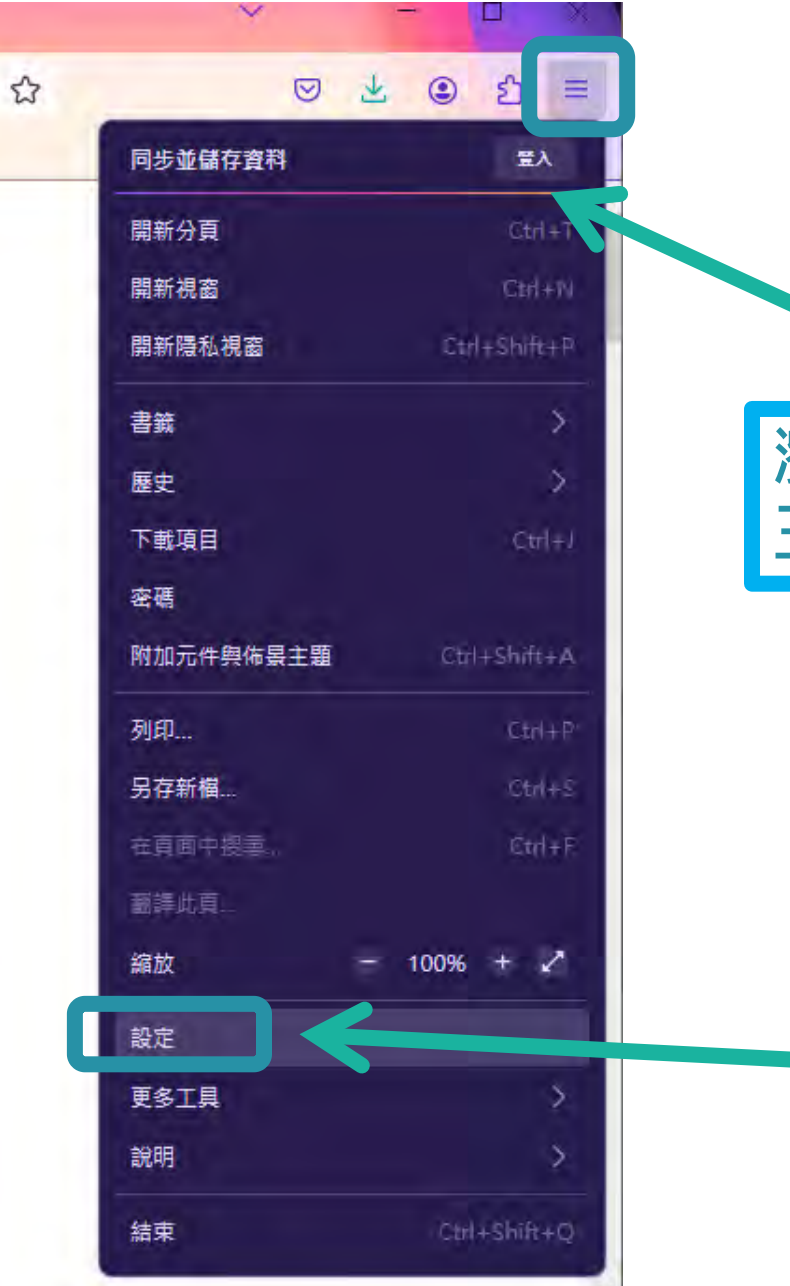

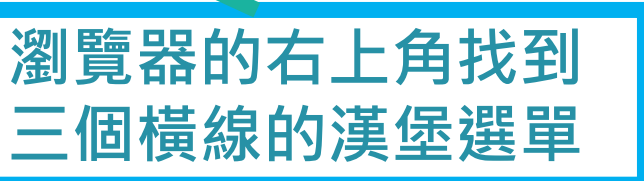

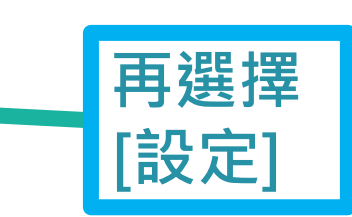

3 Fire Fox 瀏覽器

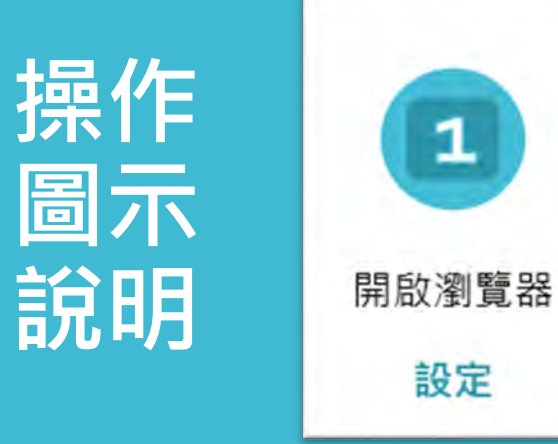

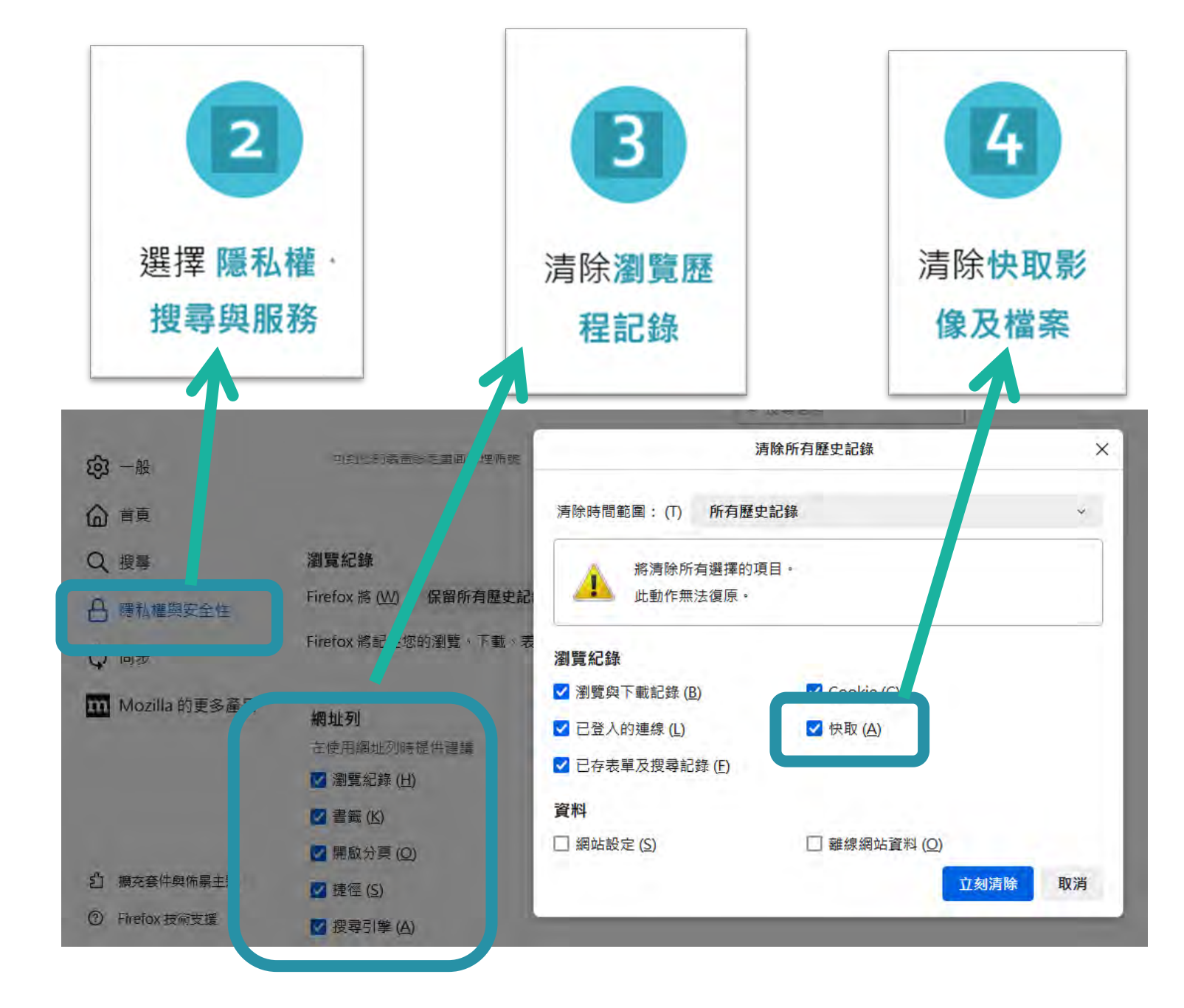

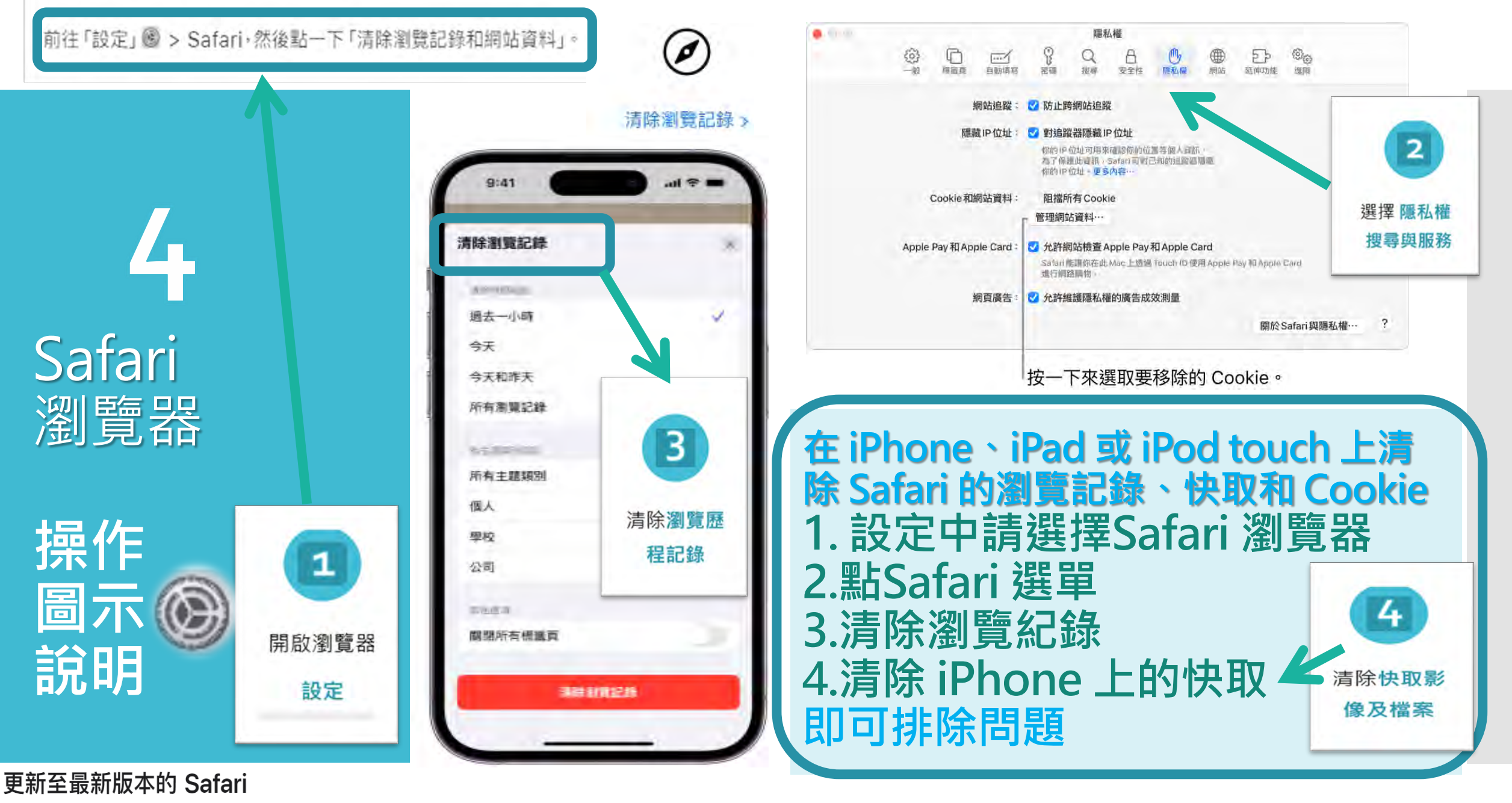

如果裝置有可用的 Safari 更新,可以透過更新或升級 macOS、iOS、iPadOS 或 visionOS 取得

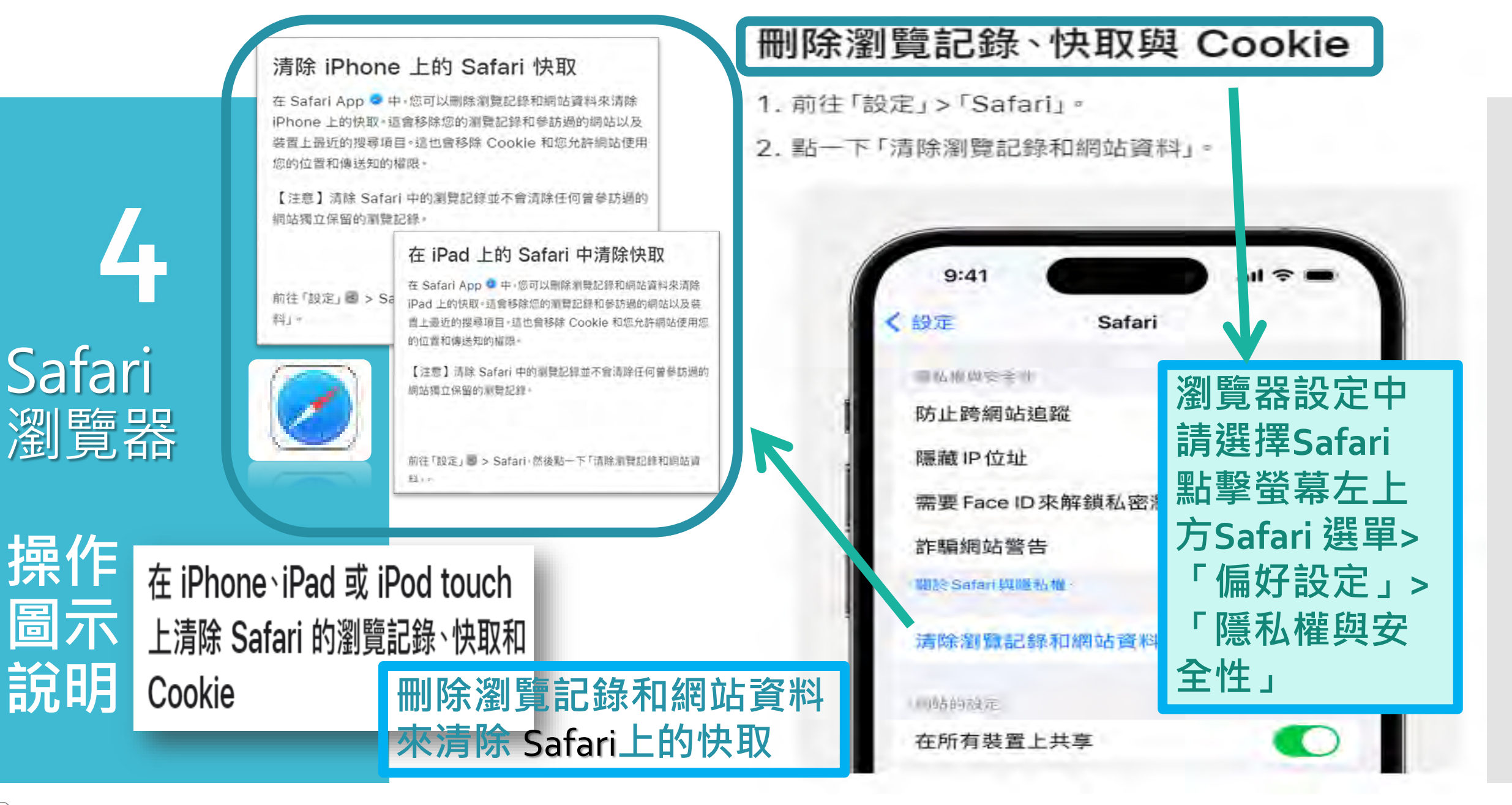

在 Safari App 中·您可以刪除瀏覽記錄和網站資料來清除 iPhone 上的快取

## O2 無法順利公文列 印,產生錯碼時,如 何排除問題?

A: 請先嘗試將擴充 功能關閉,再重新 載入,後再重新公 文列印。

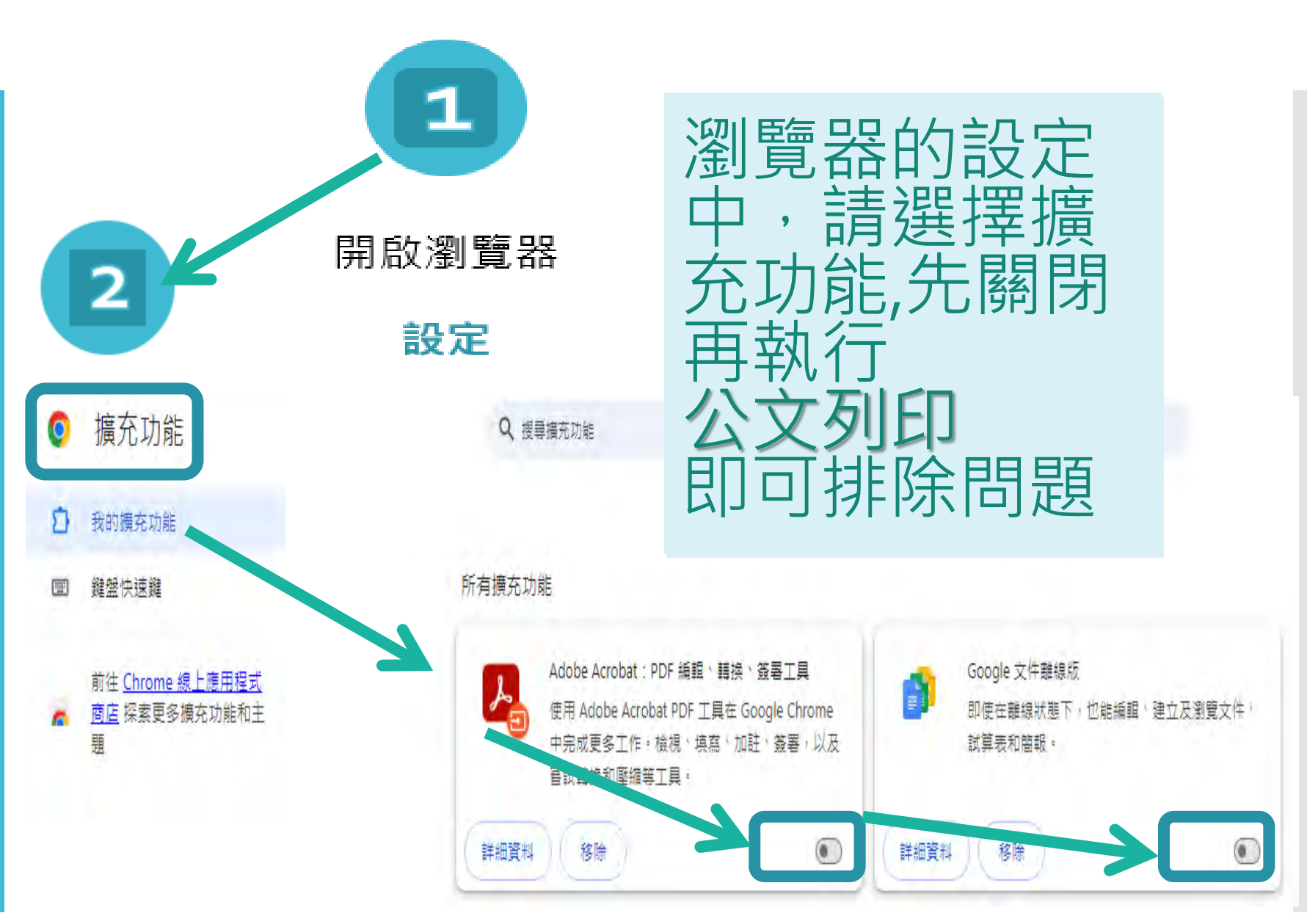